# **MEMENTO** pour utiliser le portail des subventions

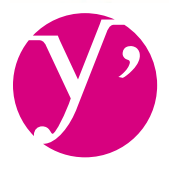

**Yvelines** Le Département

# **PORTAIL SUBVENTIONS**

# **COMMENT ACCÉDER À L'APPLICATION**

# Pour se connecter à l'application

- > Saisir le code identifiant
- > Saisir le mot de passe
- > Cliquer sur **POK** pour lancer la connexion
- Pour se déconnecter de l'application
- > Cliquer sur  $\mathbf{X}$

#### Pour récupérer un mot de passe perdu

Depuis la page d'accueil, cliquer sur Entrer son code utilisateur

> Le mot de passe est renvoyé par email à l'utilisateur

#### Pour créer un compte utilisateur

> Cliquer sur 🏠 Gérer utilisateurs Cliquer sur 🚹 Nouveau

> Puis renseigner les informations de l'utilisateur

### Pour prendre contact avec l'administrateur de la collectivité > Mail contact Contact

#### Pour modifier ses données personnelles

- > Depuis la page d'accueil, cliquer sur 🛃 Modifier mon mot de passe
- > Effectuer les modifications
- > Enregistrer

### Pour modifier son mot de passe

- > Cliquer sur 🔂 Modifier mon mot de passe
- > Saisir l'ancien mot de passe
- > Saisir deux fois le nouveau mot de passe
- > Cliquer sur > OK pour enregistrer la modification

# COMMENT UTILISER "ESPACE SUBVENTION"

#### Pour rechercher une demande

- > Cliquer sur le lien « Espace Subventions »
- > Saisir un ou plusieurs critères de sélection

#### Pour visualiser les demandes dont vous êtes partenaires

- > Cliquer sur l'onglet adéquat
- > Cliquer sur Affiner la recherche pour faire apparaître des critères de recherche
- > Cliquer sur Télécharger pour exporter les données sous Tableur
- Cliquer sur le titre des colonnes pour classer l'information en ordre croissant ou décroissant

#### Pour ouvrir une demande

- > Cliquer sur le numéro de la demande
- > Ajouter une pièce justificative 🛃 Ajouter
- Télécharger le modèle de pièce justificative en cliquant sur le lien proposé ou ajouter une pièce justificative avec le bouton parcourir

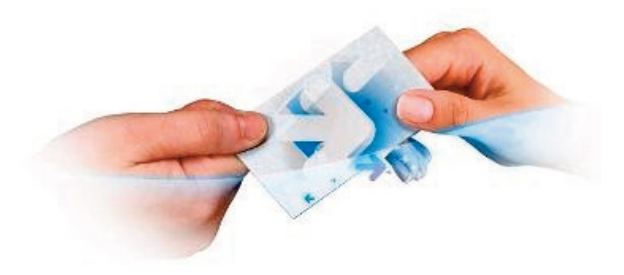

### **STATUTS DE VOTRE DEMANDE**

| En cours de saisie      | Votre demande n'est pas<br>encore envoyée à la collectivité                  |
|-------------------------|------------------------------------------------------------------------------|
| Enregistrée             | Votre demande est en attente<br>de réception par la collectivité             |
| En cours d'analyse      | Votre demande est en cours de vérification par la collectivité               |
| A compléter ou corriger | Votre demande doit faire l'objet<br>d'un complément ou<br>d'une modification |
| En cours d'instruction  | Votre demande est en cours<br>d'instruction par la collectivité              |
| Refusée                 | Votre demande a été refusée                                                  |
| Acceptée                | Votre demande a été acceptée                                                 |
| En cours de paiement    | Votre demande est en cours<br>de paiement par la collectivité                |
| Payée                   | Votre demande a été payée<br>par le comptable                                |
| Payée partiellement     | Votre demande a été payée<br>partiellement par le comptable<br>(Acompte)     |
| Terminée Soldée         | L'instruction de votre demande est close                                     |
|                         |                                                                              |

# NAVIGATION

#### Ergonomie

| Contact | Envoyer un mail à l'administrateur            |
|---------|-----------------------------------------------|
| Q       | Lancer une recherche avec les critères saisis |
| X       | Quitter l'application                         |
| !       | Information obligatoire                       |
| ?       | Aide                                          |
| D       | Export excel                                  |

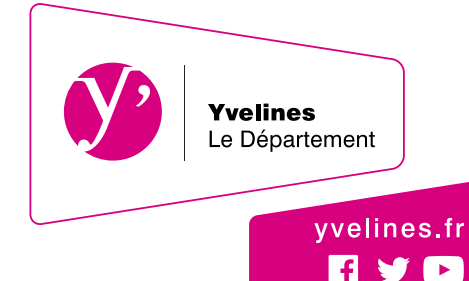